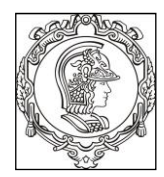

## ESCOLA POLITÉCNICA DA UNIVERSIDADE DE SÃO PAULO Departamento de Engenharia de Sistemas Eletrônicos PSI – EPUSP

# PSI 3214 - LABORATÓRIO DE INSTRUMENTAÇÃO ELÉTRICA (2019) EXPERIÊNCIA 3 – Análise de Fourier de Sinais Periódicos

L.Q.O.; D.C.; V.H.N.

Leopoldo Yoshioka; Elisabete Galeazzo 2023

| No. USP | Nome | Nota | Bancada |
|---------|------|------|---------|
|         |      |      |         |
|         |      |      |         |
|         |      |      |         |

| Data: | Turmas: | Profs: |
|-------|---------|--------|

# **GUIA E ROTEIRO EXPERIMENTAL**

## **OBJETIVOS GERAIS:**

- Realizar análise de Fourier de sinais periódicos pela *Transformada Discreta de Fourier* (TDF) e interpretação dos resultados.
- Determinar o *espectro* de um sinal periódico, ou seja, o conjunto dos coeficientes de Fourier de sua série.
- Usar um osciloscópio digital para a aquisição do sinal periódico, e um computador para capturar e processar os dados mostrados na tela do osciloscópio.
- Calcular os coeficientes da série de Fourier através da transformada discreta de Fourier (ver [1] para mais detalhes).

## LISTA DE MATERIAL

- 1 computador com o programa LabVIEW instalado e placa GPIB.
- 1 osciloscópio digital DSO-X2002A.
- 1 gerador de funções Agilent 33500B, com interface GPIB.

## PARTE EXPERIMENTAL

## **1 SINTETIZADOR DE FOURIER**

Objetivos específicos: gerar ondas periódicas a partir da composição de ondas senoidais com frequências múltiplas. Obter uma onda quadrada a partir de uma série especial de senoides.

Na pasta *VIs\_Laboratório\_Eletricidade* do computador de sua bancada, você encontrará o aplicativo ("*Sintetizador de Sinais.vi*" na subpasta com o mesmo nome). Com ele você pode criar diferentes formas de onda, variando as amplitudes e fases dos diversos harmônicos. Além disso, o software permite que o sinal criado seja enviado ao gerador de funções **Agilent 33500B** para programá-lo. No entanto, neste item visualizaremos e analisaremos os sinais somente na tela do computador.

a) Gere um sinal v(t) através do "Sintetizador de sinais.exe<sup>1</sup>" com as características da função indicada a seguir:

$$v(t) = \frac{2A}{\pi} \operatorname{sen}(\omega_0 t) + \frac{2A}{3\pi} \operatorname{sen}(3\omega_0 t) + \frac{2A}{5\pi} \operatorname{sen}(5\omega_0 t) + \dots + \frac{2A}{n\pi} \operatorname{sen}(n\omega_0 t); \text{ para n ímpar}$$

Note que este sinal é uma aproximação de uma <u>onda quadrada, onde</u> "A" representa o valor **pico-a-pico** da tensão e nível DC nulo [3].

Para sintetizar este sinal, procure ajustar o maior número possível de harmônicos no software (sendo que um bom valor para  $\omega_0$  é  $10\pi$  krad/s, ou seja,  $\mathbf{f}_0 = \mathbf{5}$  kHz). Sugestão: faça  $(2A/\pi) = 1$ .

Ajuste também **as** <u>fases</u> ( $\theta_h$ ) dos harmônicos para obter a soma de <u>sinais senoidais</u> (e não cossenoidais), como indicado na expressão acima.

Indique na **Tabela 1** as amplitudes dos harmônicos ( $c_h$ ) e as fases ( $\theta_h$ ) escolhidos:

| h  | 1 | 2 | 3 | 4 | 5 | 6 | 7 | 8 | 9 | 10 | 11 |
|----|---|---|---|---|---|---|---|---|---|----|----|
| Ch |   |   |   |   |   |   |   |   |   |    |    |
| θh |   |   |   |   |   |   |   |   |   |    |    |

 Tabela 1. Harmônicos (Ch) escolhidos no sintetizador:

Calcule qual é a amplitude pico a pico do sinal programado ("A"):

<sup>&</sup>lt;sup>1</sup> Repare que este programa gera sinais cossenoidais e deve-se atribuir uma fase para que a função torne-se senoidal.

Esboce o sinal sintetizado e indique o período e a amplitude pico a pico no sinal esboçado.

**b**) Faça uma análise do sinal sintetizado, discutindo-se aspectos como o efeito da quantidade de harmônicos utilizados e a escolha das fases, entre outros.

# 2 FAMILIARIZAÇÃO COM O SISTEMA DE ANÁLISE ESPECTRAL

Objetivos específicos: aprender a utilizar um sistema de análise espectral virtual e obter o espectro de sinais periódicos pela transformada discreta de Fourier.

## 2.1 INFORMAÇÕES SOBRE O <u>SISTEMA DE ANÁLISE ESPECTRAL</u> UTILIZADO NO LABORATÓRIO

O sistema de análise espectral utilizado nesta experiência efetua aquisição e processamento dos sinais. Ele utiliza os seguintes instrumentos reais e software:

- <u>Osciloscópio digital</u>, com capacidade de condicionar os sinais, amostrá-los e enviar as amostras a um computador;
- Computador PC, com interface para comunicação com os demais instrumentos;
- Gerador de funções com interface para comunicação com o computador;
- <u>Software</u> desenvolvido em LabVIEW [4] denominado "*Análise\_Espectral.vi*", que desempenhará a função de um *Analisador de Espectros* virtual. Este software está situado na pasta *VIs\_Laboratório\_Eletricidade*. A Figura 1 ilustra o painel frontal deste *VI*.

O "Analisador de Espectros Virtual<sup>2</sup>" efetua:

- O controle do gerador de funções real, por meio do comando "Gerador de Funções" (via GPIB);
- A aquisição de amostras do sinal visualizado na tela do osciloscópio (pela porta USB);
- A seleção de subconjuntos das amostras adquiridas, por meio de cursores situados na janela "Sinal Amostrado";
- O cálculo do espectro de Fourier destas amostras selecionadas, através do comando "Análise de Fourier".

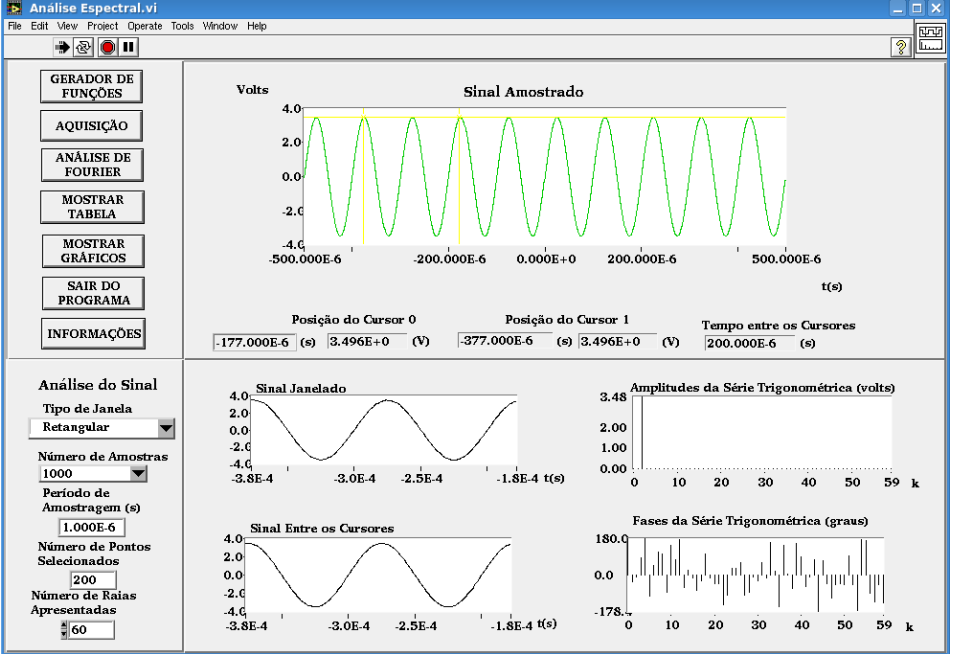

Figura 1 - Painel frontal do Analisador de Espectros Virtual.

Os comandos do programa e suas funções são descritos com mais detalhes a seguir:

permite configurar e comandar o gerador de funções remotamente.

AQUISIÇÃO permite que amostras (ou pontos) do sinal do osciloscópio sejam capturadas

Note que:

GERADOR DE

FUNÇÕES

- (i) **Número de Amostras** : Indica o número de amostras do sinal a serem capturadas do osciloscópio. Este valor **deve ser informado pelo usuário antes da aquisição**
- (ii) Período de Amostragem (s) : Informa ao usuário um valor calculado (não é possível alterá-lo). É a relação entre o intervalo de tempo total visualizado na tela do osciloscópio pelo número de amostras capturadas
- (iii) O sinal capturado do osciloscópio será visualizado na janela "Sinal Amostrado" no painel superior do software

<sup>&</sup>lt;sup>2</sup> Desenvolvido pelos estagiários Filipe Medeiros Braga, Harm D.P. Jorge, Luiz Henrique S. Rosa e Rogério T. Fujimoto, sob orientação da Prof<sup>a</sup>. Denise Consonni.

| ANÁLISE DE | 1 |
|------------|---|
| FOURIER    | l |

esta função processa os dados situados entre os cursores da janela definida pelo usuário, calculando o espectro do sinal através da Transformada Discreta de Fourier (TDF).

#### **Observe que:**

#### Tipo de Janela

i) **Retangular** : o usuário deve escolher o tipo de janela antes da análise. Nesta experiência só utilizaremos a janela **Retangular**;

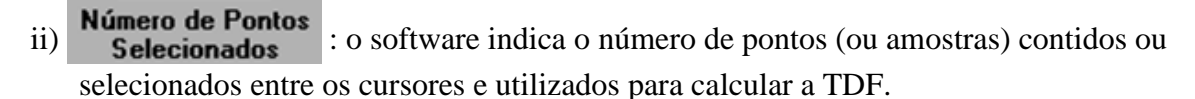

 iii) Na apresentação dos resultados, os elementos da TDF são convertidos para os fasores da série trigonométrica polar de Fourier (amplitudes e fases), através das relações (15) e (19) de [2].

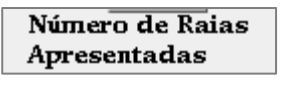

MOSTRAR TABELA

MOSTRAR GRÁFICOS esta função indica o número de raias espectrais da TDF apresentadas nos gráficos e tabelas. O usuário deve escolher este valor <u>antes</u> de efetuar a análise espectral

permite obter os valores numéricos que resultaram da aplicação da TDF.

permite visualizar os gráficos gerados com maior resolução

## 2.2 ANÁLISE ESPECTRAL DE SINAIS PERIÓDICOS

Vamos efetuar a análise espectral de alguns sinais com o sistema apresentado, seguindo-se as instruções a seguir.

## 2.2.1 ANÁLISE DE SINAIS SENOIDAIS:

a) Ajuste manualmente o gerador de funções\* (gerador real) para fornecer um sinal senoidal de 10 kHz, amplitude 7 Vpp, no modo High Z. e offset nulo.

Nota: Se o gerador estiver no modo "**rmt**", tecle "**local**" no painel frontal do equipamento para ele

**Nota:** Se o gerador estiver no modo "**rmt**", tecle "**local**" no painel frontal do equipamento para ele voltar à condição padrão.

b) No osciloscópio, visualize 10 períodos do sinal senoidal fazendo as conexões necessárias e meça os seguintes parâmetros: frequência do sinal, a amplitude (pico a pico) e o valor eficaz. Indique as grandezas na Tabela 2.

#### Tabela 2:

| Frequência ( <i>Hz</i> ) | V <sub>pp</sub> ( <i>V</i> ) | V <sub>ef</sub> ( <i>V</i> ) | Taxa de varredura horizontal do<br>osciloscópio |
|--------------------------|------------------------------|------------------------------|-------------------------------------------------|
|                          |                              |                              |                                                 |

c) Com o software *Análise\_Espectral.vi*, capture este sinal com 200 amostras.

**Nota:** Como a leitura dos sinais é feita através da conexão USB, <u>não</u> é necessário efetuar nenhuma ligação a mais entre o osciloscópio e o computador.

- d) Em seguida, confira no software se os parâmetros **Tipo de Janela** e **Número de Raias Espectrais Apresentadas** estão selecionados como *Retangular* e *60*, respectivamente.
- e) Efetue a análise de Fourier do sinal, selecionando-se exatamente 1 período do sinal. Para isso siga as etapas descritas a seguir:
  - Posicione <u>com cuidado</u> os dois cursores<sup>3</sup> contidos na janela *Sinal Amostrado* para delimitar um período do sinal com a maior exatidão possível. Use a indicação "*Tempo entre os Cursores*" situada abaixo do gráfico para certificar-se sobre os intervalos delimitados.

**Dica:** Para conseguir delimitar <u>períodos inteiros</u> do sinal com exatidão, coloque o cursor do mouse no gráfico e clique o seu botão da direita. Selecione *visible itens*  $\rightarrow$  *graphic palette*. Uma janela surgirá no painel frontal para efetuar zoom no gráfico.

## \*Nota Adicional:

**ATENÇÃO:** Caso não selecione um número inteiro de períodos do seu sinal, ocorrerá um efeito denominado "<u>VAZAMENTO ESPECTRAL</u>". Como consequência, componentes espúrios de frequência alta serão observados no espectro, e que não corresponderão ao sinal original. Informações adicionais sobre este efeito estão descritas no arquivo anexo "**Erros da TDF**, no e-disciplinas. Vale a pena ler sobre este tipo de erro.

. Realize a Análise de Fourier, ativando o comando adequado.

Note que a *frequência fundamental da análise espectral*,  $f_d$  (ou *resolução espectral*) é calculada por (veja a equação 30 da Introdução Teórica):

(1)

 $f_d = 1/T_d ,$ 

em que  $T_d$  é a duração da janela, indicada sob o título "*Tempo entre os Cursores*", no painel *Sinal Amostrado*.

A frequência da k-ésima raia espectral ( $f_k$ ) é calculada por:

(2)

Os índices *k* das raias espectrais estão representados no eixo x dos gráficos "*Amplitude da série trigonométrica (volts)*" e "*Fases da série trigonométrica (graus)*".

 $f_k = k f_d$ .

<sup>&</sup>lt;sup>3</sup> Nesse programa, os cursores são coloridos.

- **f**) A seguir, esboce o espectro obtido e faça uma análise do resultado, com atenção às seguintes perguntas:
  - Qual raia espectral da TDF apresentou amplitude significativa?
  - Qual é a amplitude e a frequência associada a essa raia?
  - Qual é a relação desse resultado com o sinal original?

**g**) Complete a 1<sup>a</sup> linha da Tabela 3 (a seguir) com as demais informações solicitadas sobre o espectro obtido, considerando que:

**k**<sub>max</sub> = índice da última raia espectral calculada pela TDF;

 $\mathbf{f}_{\mathbf{a}} =$ frequência de amostragem.

**h**) Altere o tamanho da janela para selecionar exatamente **4** períodos do sinal. Efetue a análise espectral e complete os campos correspondentes na Tabela 3 com as informações solicitadas.

| nº de<br>períodos<br>na janela<br>(entre os<br>cursores) | nº de pontos<br>selecionados<br>na janela<br>(amostras<br>entre os<br>cursores) | Resolução<br>espectral<br>f <sub>d</sub> (Hz) | Índice<br>do<br>k <sub>máx</sub> | f <sub>kmáx</sub><br>(Hz) | f <sub>a</sub><br>(Hz) | Índice<br>espectral<br>(k) da<br>raia com<br>maior<br>amplitude | Amplitude<br>calculada<br>pela TDF<br>neste índice<br>espectral | Amplitude<br>teórica<br>esperada<br>no mesmo<br>índice<br>espectral | Frequência<br>da raia<br>com maior<br>amplitude |
|----------------------------------------------------------|---------------------------------------------------------------------------------|-----------------------------------------------|----------------------------------|---------------------------|------------------------|-----------------------------------------------------------------|-----------------------------------------------------------------|---------------------------------------------------------------------|-------------------------------------------------|
| 1                                                        |                                                                                 |                                               |                                  |                           |                        |                                                                 |                                                                 |                                                                     |                                                 |
| 4                                                        |                                                                                 |                                               |                                  |                           |                        |                                                                 |                                                                 |                                                                     |                                                 |

 Tabela 3 - dados da análise espectral do sinal senoidal:

i) Compare os dois espectros obtidos e descreva quais foram as principais diferenças ao aumentar o número de períodos numa determinada janela para realizar a TDF.

**j**) Volte a selecionar um único período do sinal e refaça a análise de Fourier. Veja o efeito de deslocar a posição da janela para outras regiões do sinal amostrado, observando o que ocorre com os espectros de Amplitudes e de Fases ao efetuar a análise de Fourier. Comente.

- k) Altere a frequência do sinal senoidal para 47,5 kHz no gerador de funções. Ajuste a taxa de varredura do osciloscópio para 200 μs/div e meça as grandezas indicadas na Tabela 4. Faça a aquisição do sinal com 1000 amostras. Selecione uma janela de duração igual a 400 μs e "número de raias espectrais apresentadas" igual a 200. A seguir faça a análise espectral. Preencha a 1ª linha da Tabela 5 (a seguir) com as informações solicitadas.
- Repita <u>a aquisição do mesmo sinal</u> agora com 100 amostras, selecionando-se uma janela de igual duração (400 μs). Faça a análise espectral e compare os resultados com o obtido no espectro anterior. Indique os resultados na 2<sup>a</sup> linha da Tabela 5.

**ATENÇÃO:** Toda vez que o sinal a ser analisado contiver componentes espectrais com frequência superior a metade da frequência de amostragem ocorrerá o <u>ERRO DE</u> <u>REBATIMENTO</u>, dando origem a um falso componente de frequência baixa. Informações adicionais sobre este erro estão descritas no arquivo "**Erros da TDF**". Tabela 4:

| Frequência<br>( <i>Hz</i> ) | V <sub>pp</sub> ( <i>V</i> ) | V <sub>ef</sub> ( <i>V</i> ) | Taxa de varredura horizontal do osciloscópio |
|-----------------------------|------------------------------|------------------------------|----------------------------------------------|
|                             |                              |                              |                                              |

Tabela 5: Dados da análise espectral do sinal senoidal, com janela de duração igual a 400 µs:

| n <sup>o</sup> de<br>amostras<br>selecionad<br>as na<br>aqui\sição | nº de pontos<br>selecionados<br>na janela<br>(entre os<br>cursores) | Resolução<br>espectral<br>f <sub>d</sub> (Hz) | Índice<br>do<br>k <sub>máx</sub> | f <sub>kmáx</sub><br>(Hz) | f <sub>a</sub><br>(Hz) | Índice<br>espectral<br>(k) da<br>raia com<br>maior<br>amplitude | Amplitude<br>calculada<br>pela TDF<br>neste<br>índice<br>espectral | Amplitude<br>teórica<br>esperada<br>no mesmo<br>índice<br>espectral | Frequência<br>da raia com<br>maior<br>amplitude |
|--------------------------------------------------------------------|---------------------------------------------------------------------|-----------------------------------------------|----------------------------------|---------------------------|------------------------|-----------------------------------------------------------------|--------------------------------------------------------------------|---------------------------------------------------------------------|-------------------------------------------------|
| 1000                                                               |                                                                     |                                               |                                  |                           |                        |                                                                 |                                                                    |                                                                     |                                                 |
| 100                                                                |                                                                     |                                               |                                  |                           |                        |                                                                 |                                                                    |                                                                     |                                                 |

**m**) Faça uma análise dos espectros obtidos nos dois últimos itens, com atenção às seguintes perguntas:

- Por que a resolução espectral é a mesma nos dois casos ?
- Os sinais visualizados na tela "Sinal Amostrado" correspondem ao sinal observado no osciloscópio nas duas condições ?
- No segundo caso, por que a frequência do sinal analisado pela TDF não corresponde à frequência do sinal do osciloscópio ?
- Qual é o tipo de erro que está sendo observado no 2º caso ?

## 2.2.2 ANÁLISE DA ONDA QUADRADA:

a) Ajuste o gerador de funções para gerar uma onda quadrada, com <u>A MESMA AMPLITUDE</u> <u>PICO A PICO</u> ("A")<sup>4</sup> do sinal calculado **NO ITEM 1.a** e  $f_o = 5$  kHz. Visualize o sinal no osciloscópio com taxa de varredura em **300 µs/div**. Indique na Tabela 6 os valores das grandezas obtidas no osciloscópio.

Tabela 6:

| frequência ( <i>Hz</i> ) | V <sub>PP</sub> (V) | V <sub>ef</sub> ( <i>V</i> ) | Taxa de varredura horizontal do<br>osciloscópio |
|--------------------------|---------------------|------------------------------|-------------------------------------------------|
|                          |                     |                              |                                                 |

b) Faça a aquisição do sinal com 1000 (mil) amostras utilizando o "Número de Raias Apresentadas" = 100. Com os cursores, janele nove (9) períodos do sinal. Indique somente os harmônicos relevantes da sua análise na Tabela 7.

Imprima a tela da análise espectral e anexe-a ao seu relatório.

c) Complete a Tabela 7 com os harmônicos relevantes utilizados no <u>item 1.a</u> e o erro relativo entre as grandezas.

Tabela 7 - Dados da análise espectral da onda quadrada e dos harmônicos do item 1.a.

|                                  | Dados extrai                    | ídos da TDF              | Dados do                            | Erro<br>relativo das               |                                           |                   |
|----------------------------------|---------------------------------|--------------------------|-------------------------------------|------------------------------------|-------------------------------------------|-------------------|
| Nº de<br>períodos na<br>janela = | Índice<br>espectral<br><b>k</b> | Frequência<br><b>f</b> k | Amplitude $\mathbf{A}_{\mathbf{k}}$ | Índice do<br>harmônico<br><b>h</b> | Amplitude<br>do <b>c</b> h<br>sintetizado | amplitudes<br>(%) |
| Nº de pontos                     |                                 |                          |                                     |                                    |                                           |                   |
| selecionados<br>na janela =      |                                 |                          |                                     |                                    |                                           |                   |
|                                  |                                 |                          |                                     |                                    |                                           |                   |
| Resoluçao<br>espectral           |                                 |                          |                                     |                                    |                                           |                   |
| $I_d(\mathbf{HZ}) =$             |                                 |                          |                                     |                                    |                                           |                   |
| Frequência<br>de                 |                                 |                          |                                     |                                    |                                           |                   |
| amostragem=                      |                                 |                          |                                     |                                    |                                           |                   |

<sup>&</sup>lt;sup>4</sup> <u>Lembre-se</u> que a amplitude pico a pico da onda quadrada é diferente dos valores dos harmônicos ch"

d) Examine os resultados que obteve com a TDF e compare-os com os valores que você usou no item 1.a. Verifique especialmente se os harmônicos pares da sua TDF são ou não desprezíveis. Discuta também qual foi o efeito de janelar o sinal com 9 períodos na análise de Fourier. Procure explicar eventuais discrepâncias.

## 2.2.3 EFEITO DE REBATIMENTO:

- a) Mantendo-se o mesmo sinal e a mesma taxa de varredura do osciloscópio do item anterior, faça uma nova aquisição com 100 amostras. Delimite 9 períodos do sinal entre os cursores e efetue a análise de Fourier. Anote na Tabela 8 somente as frequências e as amplitudes das raias espectrais mais significativas do espectro obtido. Imprima a tela da Análise Espectral obtida.
- Tabela 8:

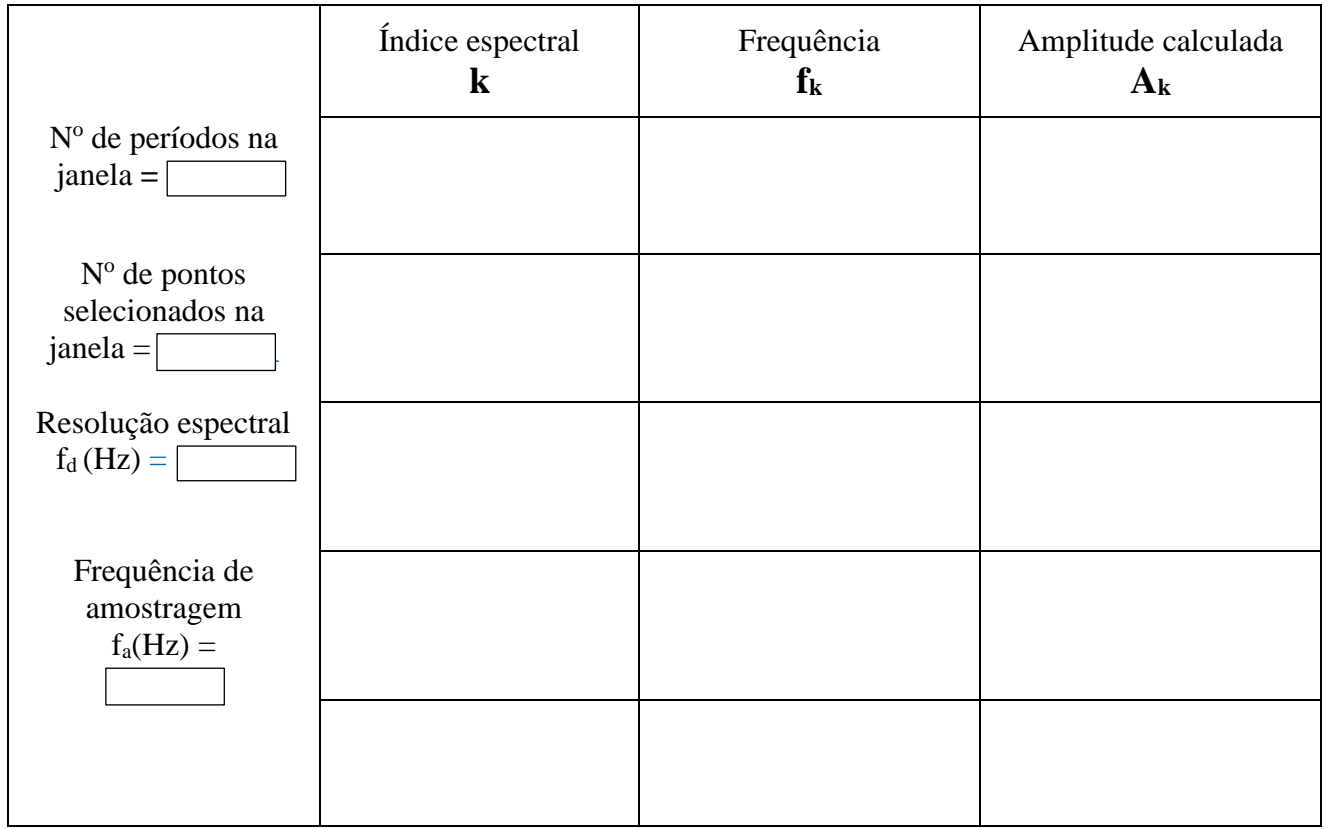

**b**) Compare os valores obtidos com os resultados esperados teoricamente (ou seja, sem o efeito de rebatimento).

Considere os seguintes aspectos na sua discussão:

- A frequência de amostragem e o critério de Nyquist;
- As frequências reais e espúrias do sinal observadas após realizar a análise de Fourier.
- Identifique quais harmônicos do sinal real estão relacionados com as frequências espúrias observadas na análise.

Frequências espúrias (fe) são determinadas através da seguinte expressão:

 $f_e = |m f_a - f|, m = 1, 2, 3, \dots$ 

onde: m = 1 se  $f_a/2 < f < 3f_a/2$ ; m = 2 se  $3f_a/2 < f < 5f_a/2$  .....

c) Indique no gráfico impresso, quais raias são correspondentes ao sinal sem rebatimento, e as demais, oriundas do rebatimento, a que frequências do sinal original estão relacionadas.

## **3 PROGRAMAS**

*Análise\_Espectral.vi* e *Síntese\_de\_Fourier.vi*, baseados somente com instrumentos virtuais, a serem utilizados em qualquer micro.

## **BIBLIOGRAFIA**

Orsini, L. Q., Consonni, D., *Curso de Circuitos Elétricos*, vol. 2, S. Paulo, ed. Blucher, 2004.
 Nascimento, V.H., *Introdução à Análise de Fourier*. Apostila do curso PSI3214, EPUSP, 2015.
 Nascimento, V. H., *Exemplos com Séries de Fourier*. Apostila do curso PSI3214, EPUSP, 2015.